# How to do when this message "format the disk' message"

## showing up when you connected Qstarz to PC?

When you see the message below, please follow the instructions to format the SD card.

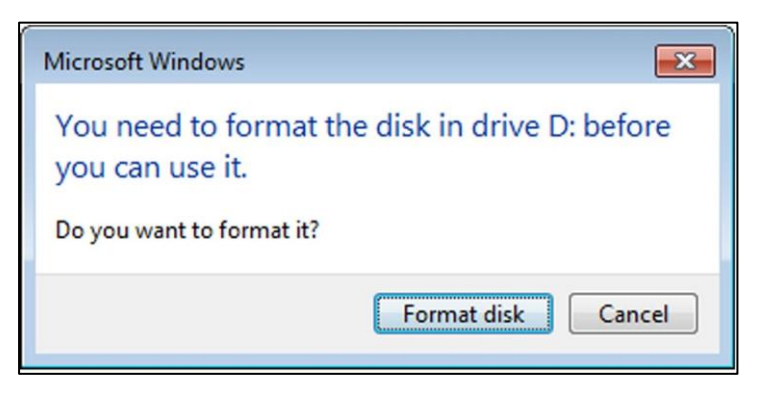

1. Download "SD Memory Card Formatter" from the link below.

https://www.sdcard.org/cht/downloads/formatter/index.html

| SD Memory Card Formatter Download for Windows/Mac         |   |          |   |  |  |
|-----------------------------------------------------------|---|----------|---|--|--|
| For Windows                                               | > | For Mac  | > |  |  |
| Developed by <u>Tuxera</u>                                |   |          |   |  |  |
| User's Manual of SD Memory Card Formatter for Windows/Mac |   |          |   |  |  |
| ည English                                                 |   | Japanese |   |  |  |

2. Click "Accept"

YOU ACKNOWLEDGE AND AGREE THAT YOU HAVE READ THIS AGREEMENT AND INTEND TO BE BOUND AS IF YOU HAD SIGNED THIS AGREEMENT IN WRITING. IF YOU ARE ACTING ON BEHALF OF AN ENTITY, YOU WARRANT THAT YOU HAVE THE AUTHORITY TO ENTER INTO THIS AGREEMENT ON BEHALF OF SUCH ENTITY AND BIND SUCH ENTITY TO THE TERMS OF THIS AGREEMENT.

3. Unzip the downloaded file "SDCardFormatterv5\_WinEN.zip"

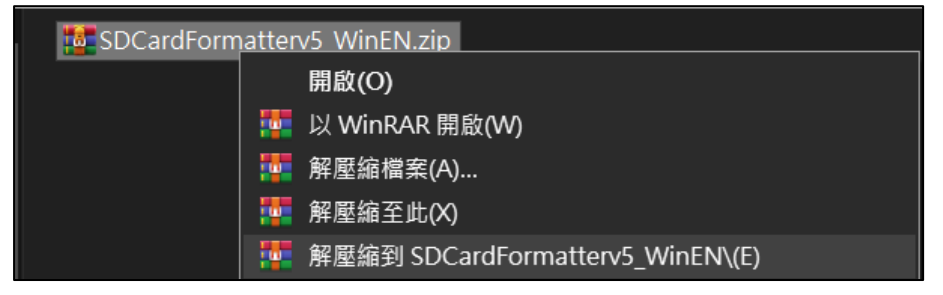

4. Install "SD Card Formatter 5.0.1 Setup.exe"

| SD Card Formatter - InstallSh | nield Wizard                                                                                                    |
|-------------------------------|----------------------------------------------------------------------------------------------------|
| 2                             | Preparing to Install                                                                                                    |
|                               | SD Card Formatter Setup is preparing the InstallShield Wizard,<br>which will guide you through the program setup process. Please<br>wait. |
|                               | Extracting: SD Card Formatter Setup.msi                                                                                                   |
|                               |                                                                                                    |
|                               |                                                                                                    |
|                               |                                                                                                    |
|                               | Cancel                                                                                                    |

### 5. Click "Next"

| 🛃 SD Card Formatter - InstallShield Wizard |                                                                                                    |  |
|--------------------------------------------|----------------------------------------------------------------------------------------------------|--|
| ی                                          | Welcome to the InstallShield Wizard for SD Card<br>Formatter                                             |  |
|                                            | The InstallShield(R) Wizard will install SD Card Formatter on your<br>computer. To continue, click Next. |  |
|                                            | WARNING: This program is protected by copyright law and international treaties.                          |  |
|                                            |                                                                                                    |  |
|                                            | < Back Next > Cancel                                                                                     |  |

6. Select "I accept..." and click "Next"

| License Agreement                                                                                                    |                                                                                                    |                                                                                              | 4                                                                                             |
|----------------------------------------------------------------------------------------------------|----------------------------------------------------------------------------------------------------|----------------------------------------------------------------------------------------------|-----------------------------------------------------------------------------------------------|
| Please read the following license agreement car                                                                                                    | efully.                                                                                                    |                                                                                              |                                                                                               |
| END USER I                                                                                                    | LICENSE AGREEM                                                                                                    | ENT                                                                                          | ,                                                                                             |
| NOTICE:                                                                                                    |                                                                                                    |                                                                                              |                                                                                               |
| BY DOWNLOADING, INSTALLING OR US<br>ENTERING INTO THIS AGREEMENT AGRE                                                                                                    | SING THE PRODU                                                                                                    | D BY THE FOLLOW                                                                              | OR INDIVIDUAL                                                                                 |
| BY DOWNLOADING, INSTALLING OR US<br>ENTERING INTO THIS AGREEMENT AGRE<br>YOU DO NOT AGREE WITH ANY OF THE:<br>THE PRODUCT; PROMPTLY RETURN (IF /<br>SDA DISTRIBUTOR. IF YOU REJECT THIS A<br>TO USE THE PRODUCT.                                                                                                    | SING THE PRODU<br>EES TO BE BOUN<br>SE TERMS, DO NO<br>APPLICABLE) THE<br>GREEMENT, YOU                             | ICT, THE ENTITY O<br>D BY THE FOLLOW<br>DT DOWNLOAD, IN<br>PRODUCT TO THE<br>WILL NOT ACQUIF | OR INDIVIDUAL<br>VING TERMS. IF<br>ISTALL, OR USE<br>E SDA OR YOUR<br>RE ANY LICENSE          |
| BY DOWNLOADING, INSTALLING OR US<br>ENTERING INTO THIS AGREEMENT AGRE<br>YOU DO NOT AGREE WITH ANY OF THE<br>THE PRODUCT; PROMPTLY RETURN (IF /<br>SDA DISTRIBUTOR. IF YOU REJECT THIS A<br>TO USE THE PRODUCT.                                                                                                    | SING THE PRODU<br>TES TO BE BOUN<br>SE TERMS, DO NO<br>APPLICABLE) THE<br>GREEMENT, YOU<br>Arean the antity         | ICT, THE ENTITY (<br>D BY THE FOLLOW<br>DT DOWNLOAD, IN<br>PRODUCT TO THE<br>WILL NOT ACQUIF | DR INDIVIDUAL<br>VING TERMS. IF<br>ISTALL, OR USE<br>SDA OR YOUR<br>RE ANY LICENSE<br>Print   |
| BY DOWNLOADING, INSTALLING OR US<br>ENTERING INTO THIS AGREEMENT AGRE<br>YOU DO NOT AGREE WITH ANY OF THE<br>THE PRODUCT; PROMPTLY RETURN (IF /<br>SDA DISTRIBUTOR. IF YOU REJECT THIS A<br>TO USE THE PRODUCT.<br>This Agreement ("Agreement") is bet<br>I accept the terms in the license agreement                                                                        | SING THE PRODU<br>SES TO BE BOUN<br>SE TERMS, DO NO<br>APPLICABLE) THE<br>IGREEMENT, YOU<br>Arean the entity<br>ent | ICT, THE ENTITY (<br>D BY THE FOLLOW<br>DT DOWNLOAD, IN<br>PRODUCT TO THE<br>WILL NOT ACQUIF | DR INDIVIDUAL<br>VING TERMS. IF<br>ISTALL, OR USE<br>E SDA OR YOUR<br>RE ANY LICENSE<br>Print |
| BY DOWNLOADING, INSTALLING OR US<br>ENTERING INTO THIS AGREEMENT AGRE<br>YOU DO NOT AGREE WITH ANY OF THE:<br>THE PRODUCT; PROMPTLY RETURN (IF /<br>SDA DISTRIBUTOR. IF YOU REJECT THIS A<br>TO USE THE PRODUCT.<br>This Agreement ("Agreement") is beth<br>I accept the terms in the license agreement<br>I do not accept the terms in the license agreement<br>stallShield | SING THE PRODU<br>TES TO BE BOUN<br>SE TERMS, DO NO<br>APPLICABLE) THE<br>GREEMENT, YOU<br>wean the antity<br>ent   | ICT, THE ENTITY (<br>D BY THE FOLLOW<br>DT DOWNLOAD, IN<br>PRODUCT TO THE<br>WILL NOT ACQUIF | DR INDIVIDUAL<br>VING TERMS. IF<br>ISTALL, OR USE<br>SDA OR YOUR<br>RE ANY LICENSE<br>Print   |

## 7. Click "Next"

| 뤻 SD Card F               | Formatter - InstallShield Wizard                                 | d                           |            | ×      |
|---------------------------|------------------------------------------------------------------|-----------------------------|------------|--------|
| Destination<br>Click Next | n Folder<br>t to install to this folder, or click Chang          | je to install to a differei | nt folder. | と      |
|                           | Instal SD Card Formatter to:<br>C:\Program Files (x86)\SDA\SD Ca | rd Formatter\               |            | Change |
| InstallShield -           |                                                                  | < Back                      | Next >     | Cancel |

### 8. Click "Install"

| 뤻 SD Card Formatter - InstallShield Wizard     | ł                                | ×                                |
|------------------------------------------------|----------------------------------|----------------------------------|
| Ready to Install the Program                   |                                  | 4                                |
| The wizard is ready to begin installation.     |                                  | 0                                |
| If you want to review or change any of your in | stallation settings, click Back. | Click Cancel to exit the wizard. |
| Current Settings:                              |                                  |                                  |
| Setup Type:                                    |                                  |                                  |
| Typical                                        |                                  |                                  |
| Destination Folder:                            |                                  |                                  |
| C:\Program Files (x86)\SDA\SD Card Forr        | natter\                          |                                  |
| User Information:                              |                                  |                                  |
| Name: stonetp104@hotmail.com                   |                                  |                                  |
| Company:                                       |                                  |                                  |
|                                                |                                  |                                  |
| InstallShield                                  |                                  |                                  |
|                                                | < Back                           | FInstall Cancel                  |

### 9. Click "Finish"

| B SD Card Formatter - InstallShield Wizard X |                                                                                                    |  |  |  |
|----------------------------------------------|----------------------------------------------------------------------------------------------------|--|--|--|
| <u>ح</u>                                     | InstallShield Wizard Completed                                                                          |  |  |  |
|                                              | The InstallShield Wizard has successfully installed SD Card Formatter. Click Finish to exit the wizard. |  |  |  |
|                                              | ☑ Launch the program                                                                                    |  |  |  |
|                                              |                                                                                                    |  |  |  |
|                                              |                                                                                                    |  |  |  |
|                                              | < Back Finish Cancel                                                                                    |  |  |  |

#### 10. Start SD Card Formatter

- Select SD Card
- Select **Overwrite format**
- Volume label input **QSTARZ**
- Click **"Format"** to start

| 📔 SD Card Formatte | r                   |                   | ×              |
|--------------------|---------------------|-------------------|----------------|
| File Help          |                     |                   |                |
| Select card        |                     |                   |                |
| F:\-QSTARZ         |                     |                   | $\sim$         |
|                    |                     |                   | Refresh        |
| Card information   |                     |                   |                |
| Туре               | SDHC                |                   | S)             |
| Capacity           | 14.65 GB            |                   | HE             |
| Formatting options |                     |                   |                |
| Overwrite format   |                     |                   |                |
| CHS format size ad | justment            |                   |                |
| Volume label       |                     |                   |                |
| QSTARZ             |                     |                   |                |
|                    |                     |                   |                |
|                    |                     |                   |                |
|                    |                     |                   | Format         |
| SD Logo, SDH       | C Logo and SDXC Log | go are trademarks | of SD-3C, LLC. |

11. Click "Yes"

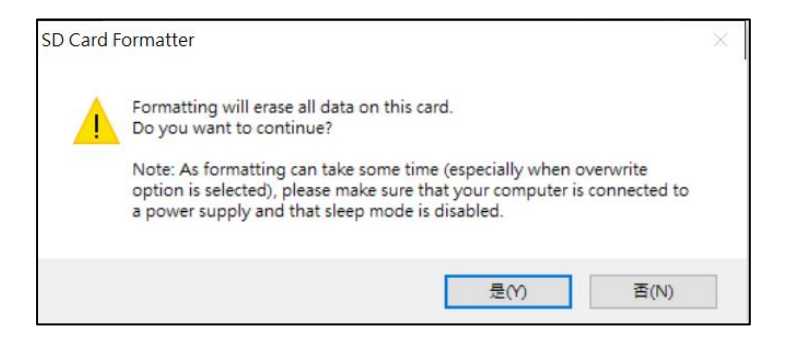

12. After formatting completed, click to finish.

| SD Card For                   | rmatter                                                                                                    | $\times$ |
|-------------------------------|----------------------------------------------------------------------------------------------------|----------|
| File Help                     |                                                                                                    |          |
| Select card                   |                                                                                                    |          |
| F:\                           |                                                                                                    | $\sim$   |
| SD Card F                     | Formatter X                                                                                                    |          |
| Car<br>Typ<br>Car<br>For<br>O | Formatting was successfully completed.<br>Volume information:<br>File system: FAT32<br>Capacity: 14.64 GB (15,720,251,392 bytes)<br>Free space: 14.64 GB (15,720,218,624 bytes)<br>Cluster size: 32 kilobytes<br>Volume label: | 3        |
| Volu                          | 確定                                                                                                    |          |
|                               |                                                                                                    |          |
|                               | Forma                                                                                                    | at       |
| SD Logo                       | o, SDHC Logo and SDXC Logo are trademarks of SD-3C,                                                                                                    | LLC.     |

13. Safely Remove Hardware and Eject media

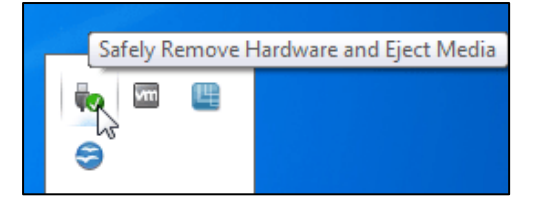

14. Put the SD card back to the device and power on. The device will run the initialization automatically.